### ArchosLink 軟件使用説明書

Archos 2007-3-8

### 一、簡介

ArchosLink 播客接收器是一個基于 RSS 訂閱的播客資源聚合軟件,通過它可以直接查找、下載和播放播客資源,并自動將播客資源同步到您的 Archos 設備終端。

通過 ArchosLink 播客接收器也可以爲您的 Archos 設備下載最新升級固件。

### 二、安裝

- 1、首先將 ArchosLink 安裝程序拷貝到您的電腦上。
- 2、雙擊 ArchosLink.exe 文件進行安裝

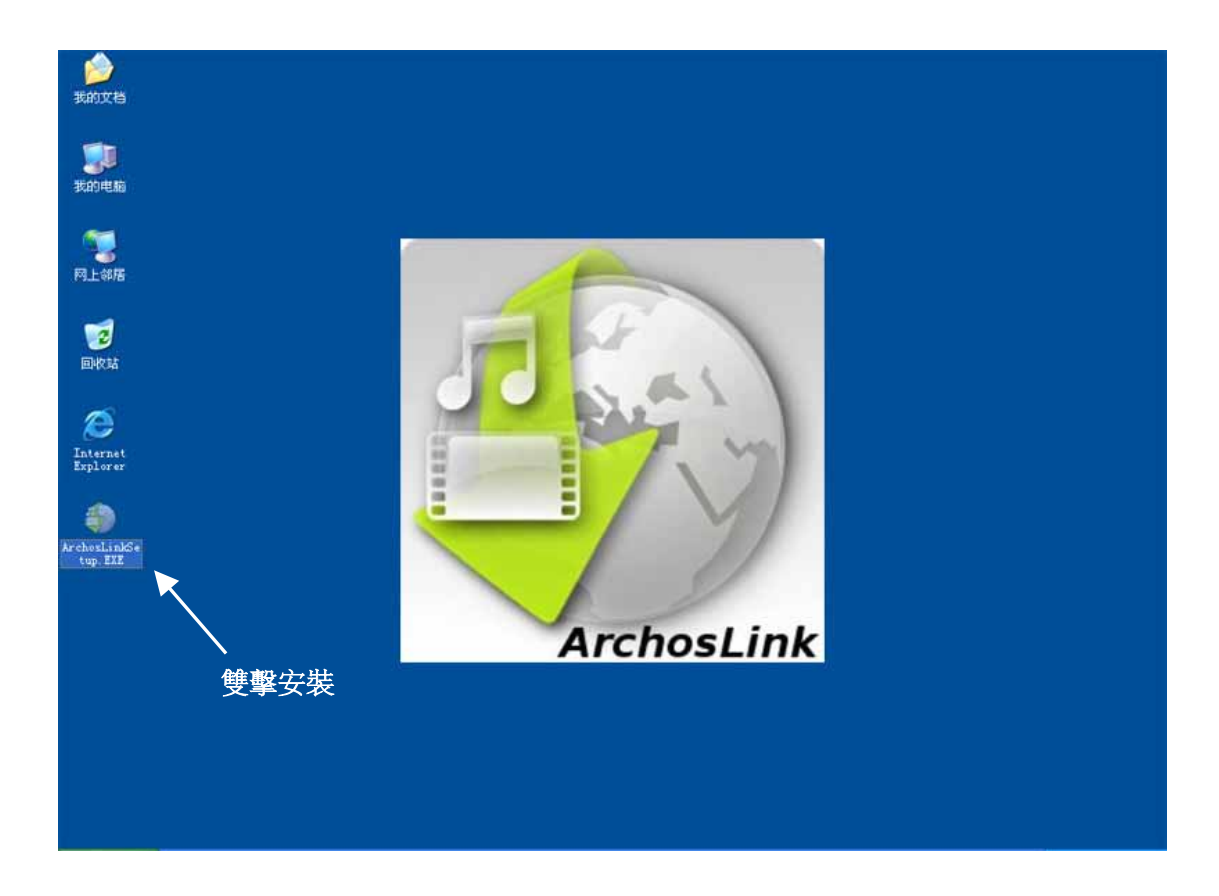

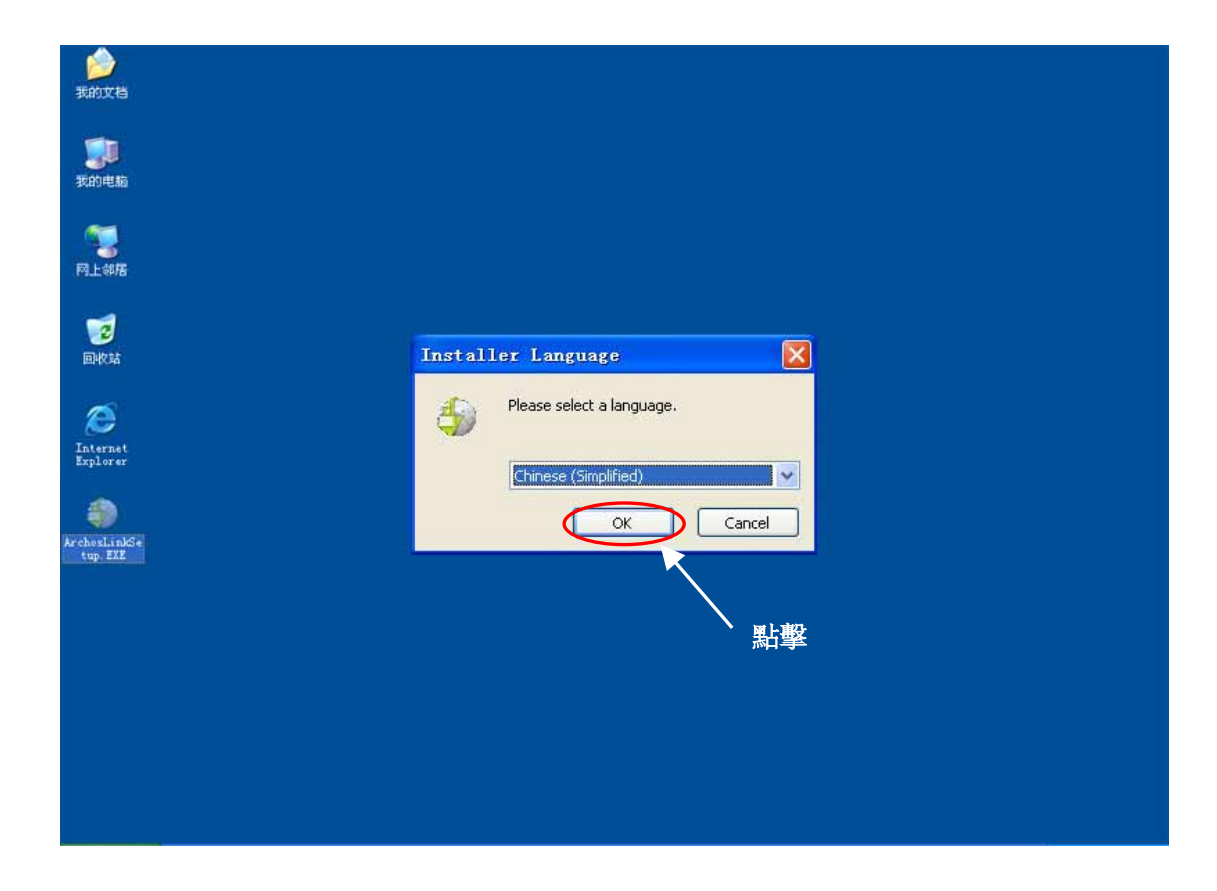

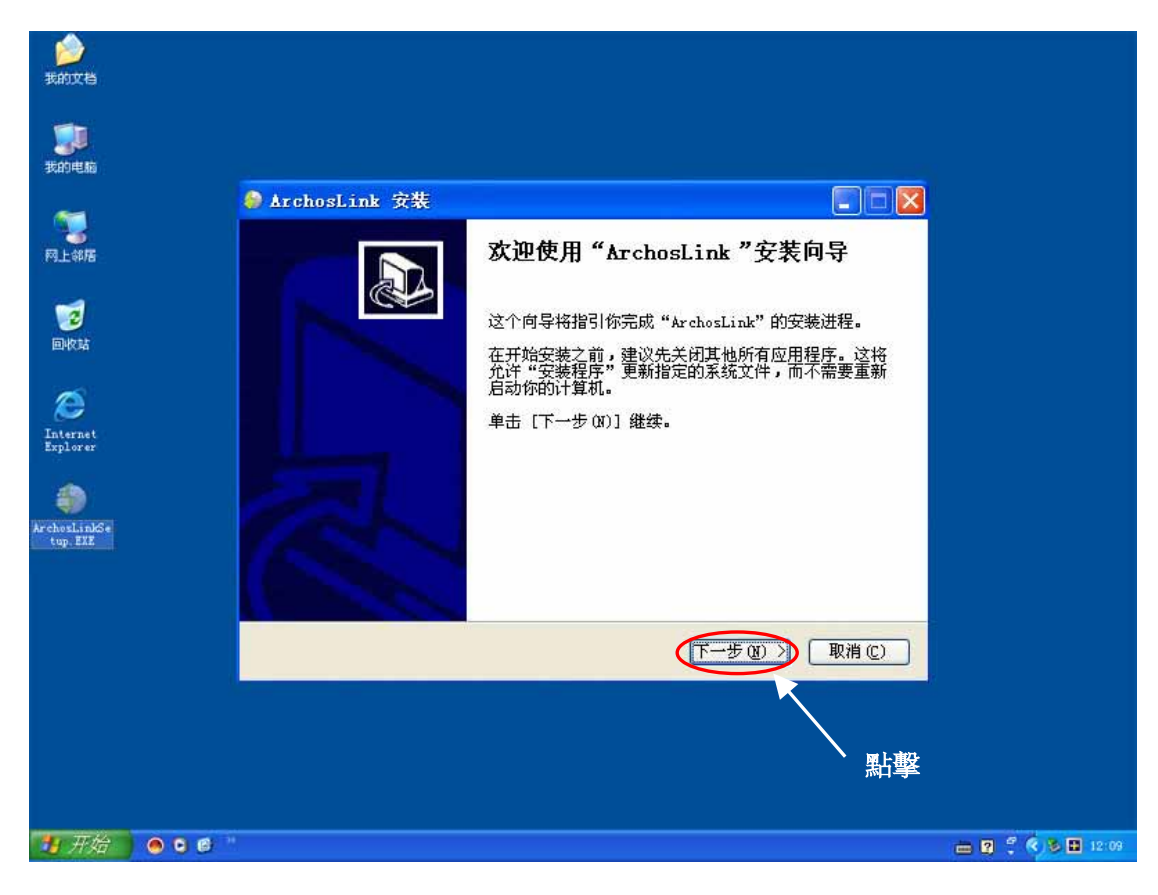

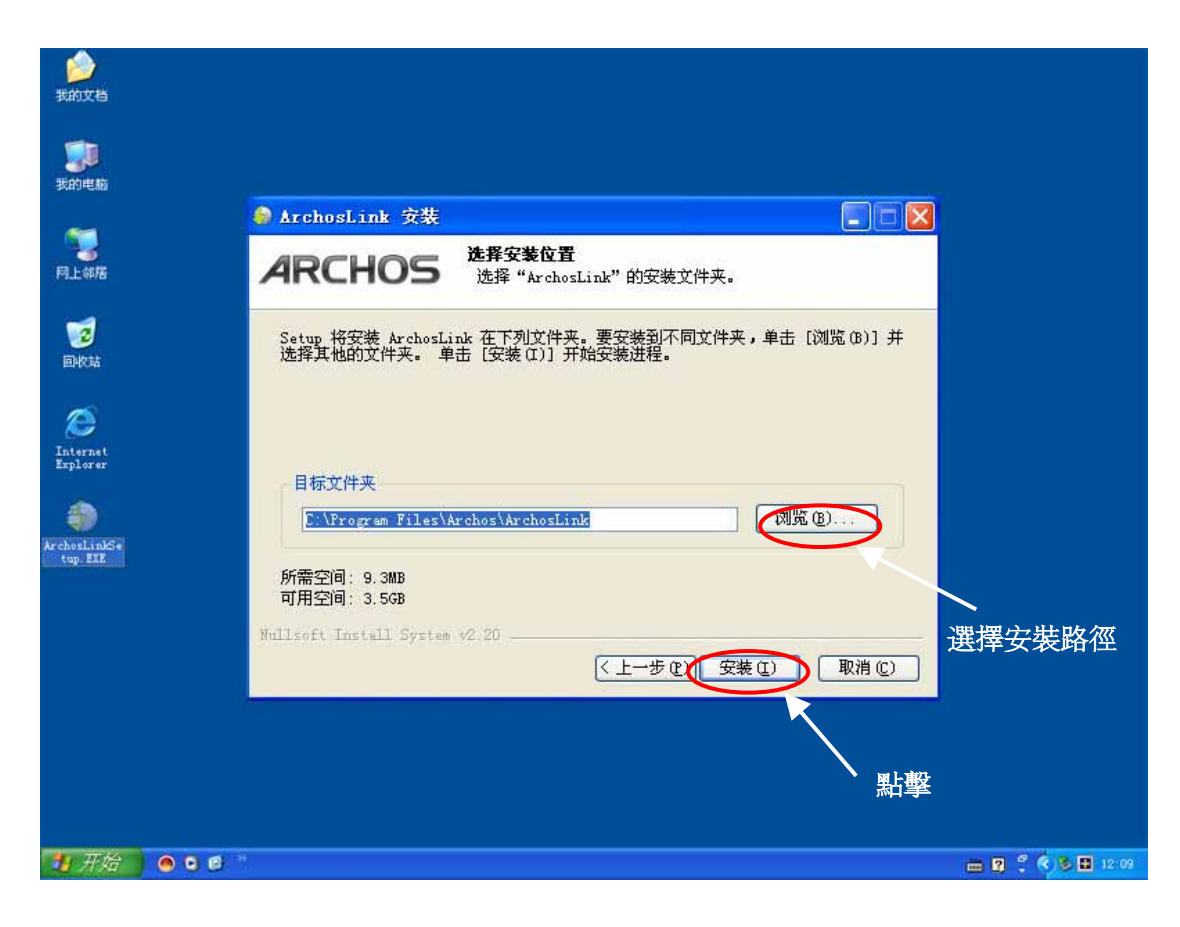

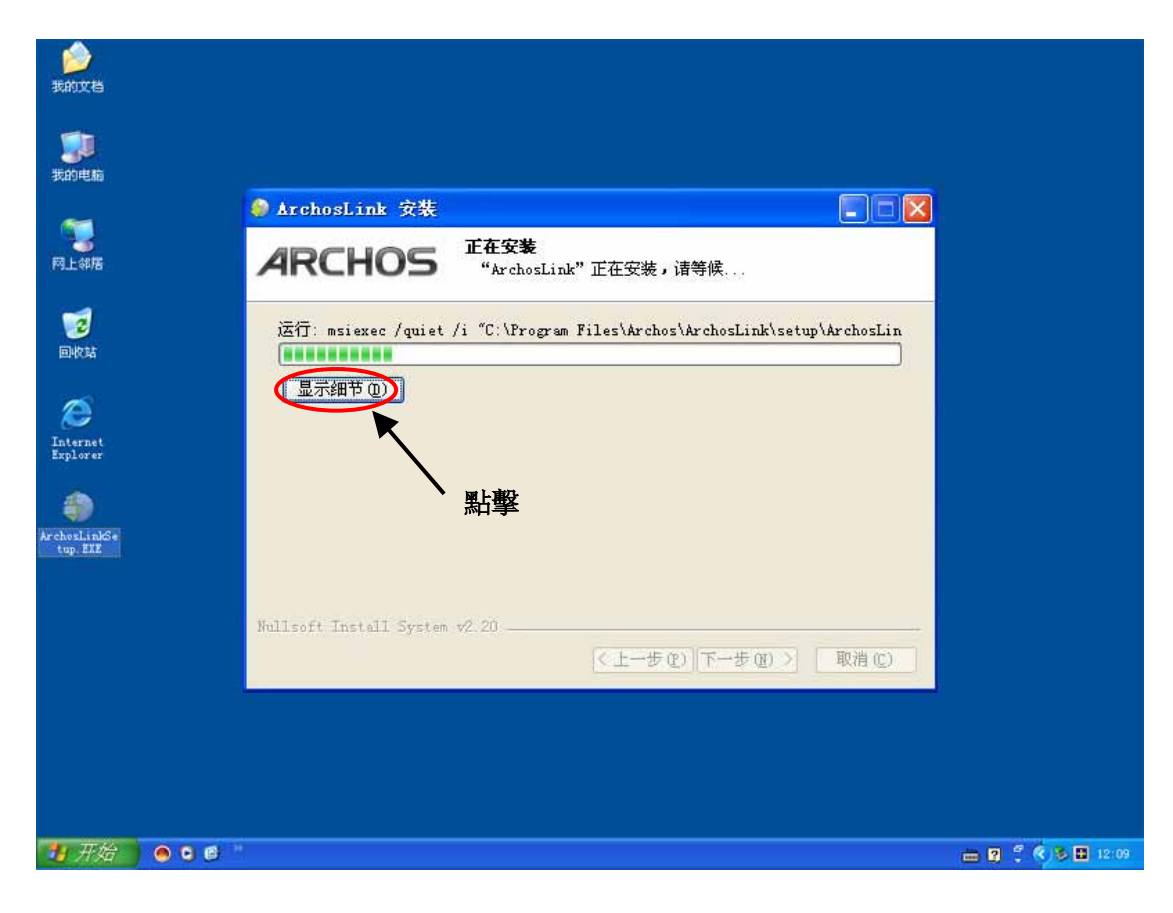

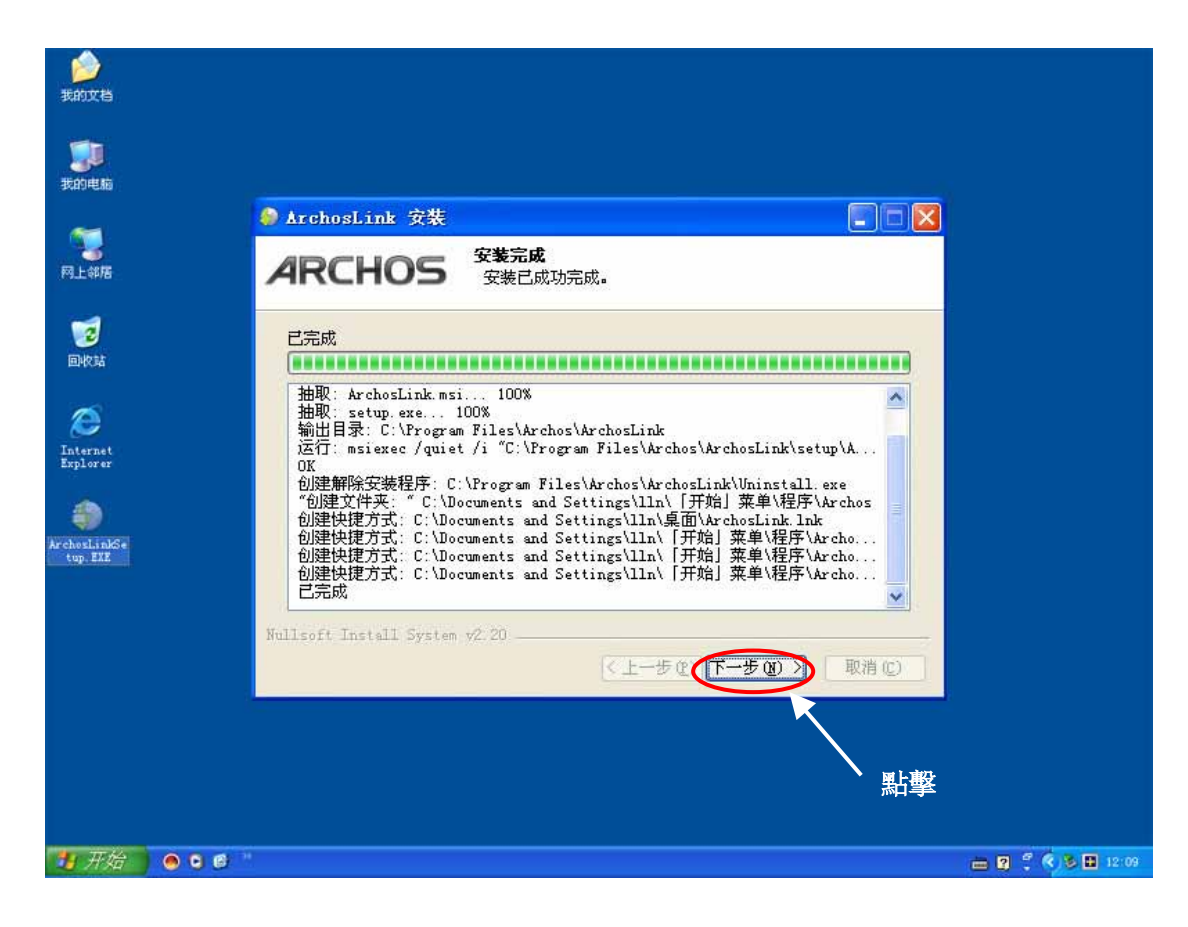

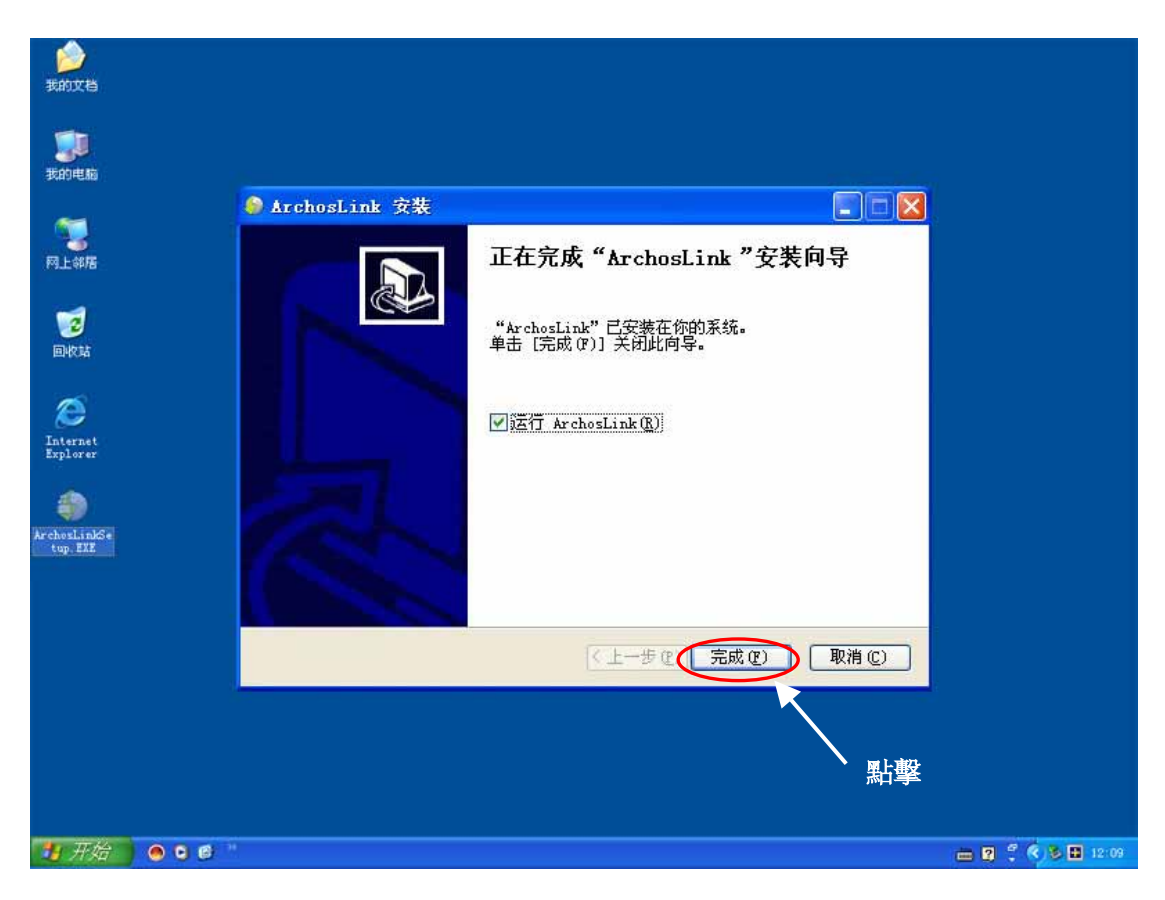

- 三、ArchosLink 程序的使用
- 1、運行 ArchosLink 程序

| 我      | )<br>的文档          |           |                                                     |                   |
|--------|-------------------|-----------|-----------------------------------------------------|-------------------|
| 我      | <b>ji</b><br>1946 |           |                                                     |                   |
| (<br>M | <b>73</b><br>上邻居  |           |                                                     |                   |
|        |                   |           |                                                     |                   |
|        | 1                 |           |                                                     |                   |
|        | <b>)</b>          |           | 點擊                                                  |                   |
|        | í.                | 程序 (E)    | ▶ 1 金山词覇 2006 ▶ 1 1 1 1 1 1 1 1 1 1 1 1 1 1 1 1 1 1 |                   |
| onal   | Ì                 | 文档(2)     | Adobe ImageReady CS                                 |                   |
| essi   | 2                 | 设置 (S)    | Adobe Photoshop CS                                  |                   |
| Prof   | P                 | 搜索 (C)    | ¥ 🔐 Help                                            |                   |
| ХP     | ?                 | 帮助和支持(出)  | Uninstall ArchosLink                                |                   |
| dows   |                   | 运行 (18)   |                                                     |                   |
| Win    | 0                 | 关机 (1)    |                                                     |                   |
| 1      | 开始                | 🔄 🔿 🕒 😂 👘 |                                                     | 💼 😰 🕄 🔇 🕏 🖬 12:09 |

#### 2、ArchoSphere 播客接收器的界面:

窗口頂部工具欄,其功能描述如下(從左至右):

● 退出: 單擊此處退出程序(單擊窗口右上角的十字叉將使窗口最小化,并將其發送至 系統托盤)。

- ▶ 播放:播放選定的播客。
- ▼ 下載: 下載選定的播客。
- 同步:將選定的播客與 Archos 設備同步。
- ▶ 取消下載:取消所有當前下載。
- CP 取消同步:停止與您的 Archos 設備同步。
- □ 添加内容: 單擊此處手工添加訂閱 (參見如何訂閱播客)。

爱可视数码产品贸易(深圳)有限公司 Tel:0755-83734678 Fax:0755-83734621 www.archos.com.cn

■ 關于:獲取程序的有關信息(版本號等)。

? 幫助:訪問幫助主題。

| ArchosLink                       |                 | ARCHOS 💽 🖬 🔀                |
|----------------------------------|-----------------|-----------------------------|
| Ø <u>▼</u> O <u>№</u> Ø Ø ?      |                 |                             |
|                                  |                 | 3 17                        |
| Choose your language = English 💌 |                 | 1 HOME                      |
|                                  |                 |                             |
|                                  |                 |                             |
|                                  |                 |                             |
|                                  |                 |                             |
|                                  |                 |                             |
|                                  |                 |                             |
|                                  |                 |                             |
|                                  |                 |                             |
|                                  |                 |                             |
|                                  |                 |                             |
|                                  |                 |                             |
|                                  |                 |                             |
| 联络                               | Device : ARCHOS | A404CAM (J:)   Synchronized |
| 开始 ● ● ● ●                       |                 | 🖮 😰 🕄 🔇 🐱 🖬 12:09           |

### 3、ArchoSphere 播客接收器的功能應用

ArchoSphere 播客接收器的界面主要包含四個功能頁面:

"ArchoSphere": 在 "ArchoSphere"頁面中可找到音頻和視頻播客頻道的選項。您可以使 用頁面頂部的下拉式菜單按語言篩選此列表。要訂閱播客(又稱爲"頻道"), 衹需單擊其描 述下方的"訂閱"鏈接。"播客"選項卡中的頻道內容現在可供下載。請記住,還有其他方 式可訂閱播客。如果您已瀏覽此選項卡中的播客,現在要返回至起始頁面,請單擊頁面右上 角的"主頁"鏈接。

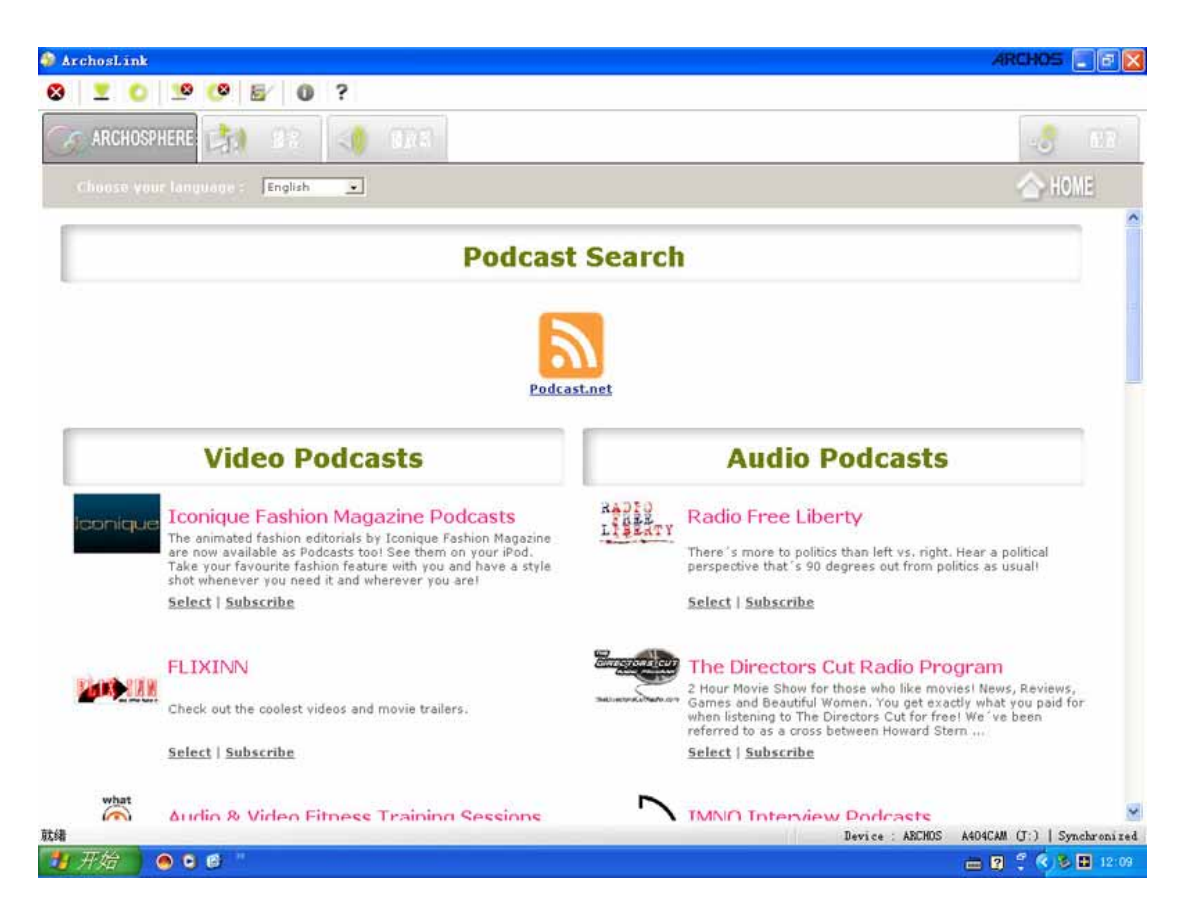

#### "播客":"播客"頁面分爲兩部分:頂部的訂閱列表和底部的播客列表。

· 訂閱列表 "播客"選項卡頂部的列表顯示您當前的全部訂閱。

對于每一份訂閱內容,您可以决定手動還是自動下載播客,還可以决定下載的文件與您的 Archos 設備自動同步還是根據您的請求同步。您衹需單擊"下載"或"同步"欄中相關的 單選按鈕(有關詳情,請參見"訂閱選項")。

單擊"訂閱選項"圖標可以訪問插曲管理等更多選項。

您可以更改"配置"選項卡中的一般訂閲監控選項。

可以隨時更改取消訂閱。

· 播客列表 "播客"選項卡底部的列表顯示訂閱列表中選定的頻道中所有可供下載的插曲。

還會顯示每個播客的相關信息,例如發布日期、大小、下載和同步狀態等。通過單擊"删除" 欄中的方框,也可以删除特定插曲。

"操作"欄包含以下圖標:

▶ "播放"圖標——單擊此圖標,以嵌入式播放器或"配置"選項卡中定義的備選播放器

播放插曲(參見"配置"選項卡和"播放器"選項卡)。

"下載"圖標——單擊此圖標開始下載插曲。如果當前未進行其他下載,此下載就會立 即開始。

"同步"圖標——單擊此圖標開始同步插曲。如果當前未進行其他同步,此同步就會立
 即開始。

■ "簡介"圖標——單擊此圖標會出現一個彈出式窗口,其中顯示播客的簡短描述。

"説明"圖標——單擊此圖標會顯示與所選插曲關聯的網頁。此時會打開一個新的瀏覽器窗口。

| 🕼 ArchosLink                     |          |         |           |      |       |       |               |    | ARCHOS 🗐 🗗 🔀                              |
|----------------------------------|----------|---------|-----------|------|-------|-------|---------------|----|-------------------------------------------|
| 8 👱 🔘 🧐                          | 6 0      | ?       |           |      |       |       |               |    |                                           |
| 🔘 ARCHOSPHERE 🛃                  | 播客       | <0      |           |      |       |       |               |    | -8 87                                     |
| 我订                               | 日期       | ▲ 下载    |           | 同步   |       | f     | 动             | 量除 | 位置                                        |
| Archos firmware auto upgrade     | 2007-2-8 | @ 自动    | の手助       | ● 自动 | ()手动  | : II  | <b>E</b> (11) |    | http://www.archos.com/rss/archos_upgrade  |
|                                  |          |         |           |      |       |       |               |    | 10                                        |
| 标题                               | 行动       |         | 除日期       | 持续时间 | 大小    | 类型    | 下载            | 同步 | 类别                                        |
| Archos 604 OS v 1.6.10           | 0        | = =     | 2007-1-16 |      | 16 MB | Audio | 1             |    | Archos OS                                 |
| Archos 404 Camcorder OS v 1.6.10 | 0        | E) (11) | 2007-1-16 |      | 17 MB | Audio |               |    | Archos OS                                 |
| Archos 404 OS v 1.6.10           | 0        | = (1)   | 2007-1-16 |      | 17 MB | Audio |               |    | Archos OS                                 |
| Archos 504 OS v 1.6.10           | 0        | E (11)  | 2007-1-16 |      | 16 MB | Audio |               |    | Archos OS                                 |
| Archos 604 WIFi OS v 1.6.10      | 0        |         | 2007-1-16 |      | 16 MB | Audio |               |    | Archos OS                                 |
|                                  |          |         |           |      |       |       |               |    |                                           |
| 就编<br><b>开开结 0.0.0</b>           |          |         |           | _    |       |       |               | De | vice : ARCHOS A404CAM (J:)   Synchronized |

#### "播放器"

嵌入式播放器:要播放插曲,請執行以下步驟: 選擇"播客"選項卡底部列表中的插曲, 然後單擊"操作"欄的"播放"圖標,單擊菜單欄的"播放"按鈕,或者單擊鼠標右鍵,從 關聯菜單中選擇"播放"。在下載插曲之前可以進行播放。您也可以同時播放和下載插曲。 備選播放器:下載的插曲可用"配置"選項卡中定義的備選播放器進行播放。

爱可视数码产品贸易(深圳)有限公司 Tel:0755-83734678 Fax:0755-83734621 www.archos.com.cn

| 🌆 ArchosLink |         |       |        |    |                 | ARCHOS 📰 🖬 🔀                |
|--------------|---------|-------|--------|----|-----------------|-----------------------------|
| 8 🗵 🖸 🧐      | 🤒 🖉 🕘 ? |       |        |    |                 |                             |
| ARCHOSPHERE  | ch 🕫 👌  | 1 播放器 |        |    |                 | -3 10                       |
| 0            | 00.00   |       | •<br>• |    | ۲               | * • •                       |
|              |         |       |        |    |                 |                             |
|              |         |       |        |    |                 |                             |
|              |         |       |        |    |                 |                             |
|              |         |       |        |    |                 |                             |
|              |         |       |        |    |                 |                             |
|              |         |       |        |    |                 |                             |
|              |         |       |        |    |                 |                             |
|              |         |       |        |    |                 |                             |
|              |         |       |        |    |                 |                             |
|              |         |       |        |    |                 |                             |
|              |         |       |        |    |                 |                             |
|              |         |       |        |    |                 |                             |
|              |         |       |        |    |                 |                             |
|              |         |       |        |    |                 |                             |
|              |         |       |        |    |                 |                             |
|              |         |       |        |    |                 |                             |
| 就绪           |         |       |        | 17 | Device : ARCHOS | A404CAM (J:)   Synchronized |
| 📲 开始 🔰 🖲 🛾   | 0 "     |       |        |    |                 | i 🔁 🕄 🄇 🔂 🖬 12:09           |

#### "配置"

配置 ArchoSphere

· 播客文件夾: 使用此選項可以指定要將播客下載到哪個文件夾。 默認情况下, 設置爲"我 的文檔"文件夾。

· 訂閱監控: 此選項定義 ArchoSphere 播客接收器多久檢查一次您訂閱的新播客:

- 自動: 這是大多數播客訂閱的最佳設置: 衹要一啓動程序, 它就會檢查新的播客, 然後 每小時檢查一次。

- 每小時: 衹要一啓動程序, 它就會檢查新的播客, 此後每小時檢查一次(從啓動程序時開始)。

每天: 衹要一啓動程序, 它就會檢查新的播客, 此後每天檢查一次(從啓動程序時開始)。
每周: 衹要一啓動程序, 它就會檢查新的播客, 此後每周檢查一次(從當天啓動程序時開始)。

· 顔色方案: 使用此選項可以爲 ArchoSphere 播客接收器圖標選擇不同的顔色主題。

• 備選播放器:使用此選項可以用與嵌入的播放器不同的備選播放器播放插曲。 啓用此選 項時,系統會要求您定位到計算機中新的播放器(播放器路徑)。

| rchoslink                                                      | ARCHOS E                            |
|----------------------------------------------------------------|-------------------------------------|
| <u>▼</u> 0 <u>9</u> 0 ?                                        |                                     |
| ARCHOSPHERE 33 BZ                                              | - <del>.</del> 27                   |
| 供你文仰我                                                          |                                     |
| C:\Documents and Settings\In\My Documents\ArchosLink\Podcasts\ |                                     |
| 預订監控                                                           |                                     |
| ⑥自动 ○每小时 ○每天 ○每周                                               |                                     |
| Version Update                                                 |                                     |
| Check for updates                                              |                                     |
|                                                                |                                     |
| Color Scheme                                                   |                                     |
| Green                                                          |                                     |
| 备用播放器                                                          |                                     |
| <ul> <li>         () 對认()內置播放器)         () 其他     </li> </ul>  |                                     |
|                                                                |                                     |
|                                                                |                                     |
|                                                                | Paulas APRIDE MOREAU (T.) Les Auss  |
| THE ODD OF                                                     | Device . ARCHUS ANONA (.) Synchroni |

#### 系統托盤菜單

在系統托盤(Windows 任務欄通知區域)中,您會看到指示 ArchoSphere 程序當前正在運行的 ArchoSphere <a>c></a>。用鼠標右鍵單擊此圖標,會出現一個菜單,其中有以下選項:

- · 顯示:如果 ArchoSphere 播客接收器窗口以最小化,則顯示其主窗口。
- 刷新設備 : 如果此程序在狀態欄中顯示消息 "未檢測到設備", 但是 Archos 設備已正 確連接, 請單擊此處。 該程序將會重新檢測設備。
- 啓動時運行:如果啓用此選項,該程序則會在您啓動計算機時運行。
- · 退出:將會關閉程序。

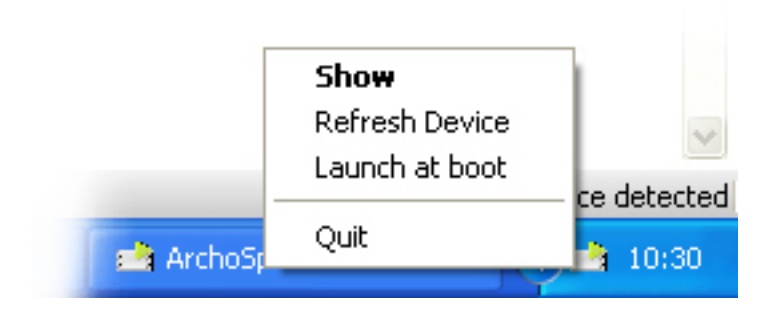

#### 1、如何訂閱播客

使用"ArchoSphere"頁面

在"ArchoSphere"中進行搜索,然後單擊播客條目的"訂閱"鏈接。

• 拖放:從瀏覽器中將一個播客訂閱鏈接拖放到"播客"選項卡的訂閱列表上。

• 直接輸入: 單擊按鈕欄的"添加內容"按鈕, 然後輸入頻道的 URL。如果已復制一個 URL, 它就會自動粘貼到訂閱字段中。

| 📫 Subscribe | ARCHOS                                                    | × |
|-------------|-----------------------------------------------------------|---|
| Subscribe : | http://fr.podemus.com/myrss/happytreefriends/1021305aa50a |   |
|             | OK Cancel                                                 |   |
|             |                                                           |   |

• 從 Internet 瀏覽器訂閱: 如果網頁上提供了以 "pcast://..." 或 "podcast://..." 開頭的播客 鏈接,則可以單擊此鏈接直接從瀏覽器中訂閱。

· 右鍵單擊訂閱:如果您使用的瀏覽器是 Internet Explorer,用鼠標右鍵單擊一個鏈接,然 後選擇"添加內容"菜單項進行訂閱。

注意事項:衹有當一個"訂閱"鏈接内容信息添加結束後,才能進行新"訂閱"鏈接添加。

#### 2、訂閱選項

· 下載選項

如果將訂閱內容的"下載"選項設置成"自動", 衹要"播客"列表中的這些內容一發布, 系統就會自動下載所有插曲。如果將訂閱內容的"下載"選項設置成"手動", 則必須明確 要求下載插曲。 請參見下載播客。

同步選項

如果將訂閱內容的"同步"選項設置成"自動",所有插曲則會與 Archos 掌上播放器自動 同步。

如果將訂閱內容的"同步"選項設置成"手動",則必須明確要求同步插曲。 請參見同步播 客。

· 插曲管理選項

您可以選擇保留下載的所有播客,或衹保留一定數量的插曲,或衹保留某個日期後的插曲。 爱可视数码产品贸易(深圳)有限公司 Tel:0755-83734678 Fax:0755-83734621 www.archos.com.cn

- 保留全部 選定此框將保留所有插曲。
- 保留最近 至多保留指定數量的最新播客,而不考慮下一個選項中指定的天數。
- 保留最近 [天] 保留不超過指定天數的最新播客。但是,此選項保留的插曲數量不會超過
- 上一個選項中指定的數量。

| Download      |              |       |                      |   |
|---------------|--------------|-------|----------------------|---|
| 🔿 Auto        | Manual       |       |                      |   |
| Synchroniz    | ce .         |       |                      |   |
| <li>Auto</li> | () Manual    |       |                      |   |
| Episode m     | anagement    |       |                      |   |
| Keep all      | Keep last 15 | C Ker | ep newer than [days] | 7 |
|               |              |       |                      |   |

#### 3、取消訂閲

要取消訂閱,請單擊訂閱列表中頻道行上的"删除" <sup>☯</sup> 圖標。要完全删除,掌上播放器必 須與 PC 連接。當掌上播放器連接到 PC 後,訂閱僅僅標記爲已删除,衹有在下次同步時 删除才會生效。

#### 4、下載播客

· 自動下載: 如果將訂閱內容的"下載"選項設置成"自動", 衹要"播客"列表中的這些內容一發布, 系統就會自動下載所有插曲。

• 手動下載: 如果將訂閱內容的"下載"選項設置成"手動",則必須明確要求下載插曲。 愛可视数码产品贸易(深圳)有限公司 Tel:0755-83734678 Fax:0755-83734621 www.archos.com.cn

要手動下載插曲,請執行以下步驟: 選擇"播客"選項卡底部列表中的插曲,然後單擊"操 作"欄的"下載"圖標,單擊工具欄的"下載"按鈕,或者單擊鼠標右鍵,從關聯菜單中選 擇"下載"。您可以選擇同時下載多個插曲(要選擇多個插曲,應在單擊插曲時按住 Ctrl 鍵)。

#### 5、同步播客

• 自動同步: 如果將訂閱內容的 "同步" 選項設置成 "自動", 所有插曲則會與 Archos 掌上播放器自動同步。

・ 手動同步:如果將訂閱內容的"同步"選項設置成"手動",則必須明確要求同步插曲。
要手動同步插曲,請執行以下步驟:選擇"播客"選項卡底部列表中的插曲,然後單擊"操作"欄的"同步"● 圖標,單擊工具欄的"同步"● 按鈕,或者單擊鼠標右鍵,從關聯菜單中選擇"同步"。您可以選擇同時同步多個插曲(要選擇多個插曲,應在單擊插曲時按住 Ctrl 鍵)。

注意事項:必需將 Archos 掌上播放器設置成"在電腦硬盤模式"連接電腦才可以進行同步。

#### 6、您的 Archos 掌上播放器中的播客在什麽位置?

• 音頻播客

音頻播客存放在 Archos 設備的硬件驅動器上的"音樂/播客"文件夾中。 播放器的 ARClibrary 中的各項音頻播客也可以更新。

· 視頻播客

視頻播客存放在 Archos 設備的硬件驅動器上的"視頻/播客"文件夾中。

• 圖片播客

圖片播客存放在 Archos 設備的硬件驅動器上的 "圖片/播客" 文件夾中。

· 其他播客

不屬于上述類别之一的其他任何播客存放在硬盤驅動器根目録下的"Podcasts"文件夾中。

#### 7、如何更新 Archos 設備固件

· 什麽是固件更新?

固件更新是一個特殊的 Archos 播客,可用于更新您的 Archos 掌上播放器的固件。

• 如何更新 Archos 設備固件?

將 Archos 掌上播放器連接到您的計算機。 從"播客"選項卡底部的列表中選擇正確的固 爱可视数码产品贸易(深圳)有限公司 Tel:0755-83734678 Fax:0755-83734621 www.archos.com.cn

件版本,然後單擊"更新設備"圖標。如果選擇了錯誤的更新文件(用于其他產品),系統 會向您通知出錯消息。 更新文件(擴展名為 .AOS)將被傳送至您的 Archos 設備的硬件驅動器中。 文件傳送完 單後,就必須更新固件: 將您的 Archos 設備與計算機斷開。 在主頁屏幕上突出顯示瀏覽器圖標,然後按下按鈕。

使用按鈕滚動至 AOS 文件, 然後按下按鈕, 按照屏幕提示操作。

### 四、ArchosLink 程序的卸載

假如你不再需要使用 ArchosLink 程序,您可以通過自動卸載程序删除 ArchosLink 的安裝。

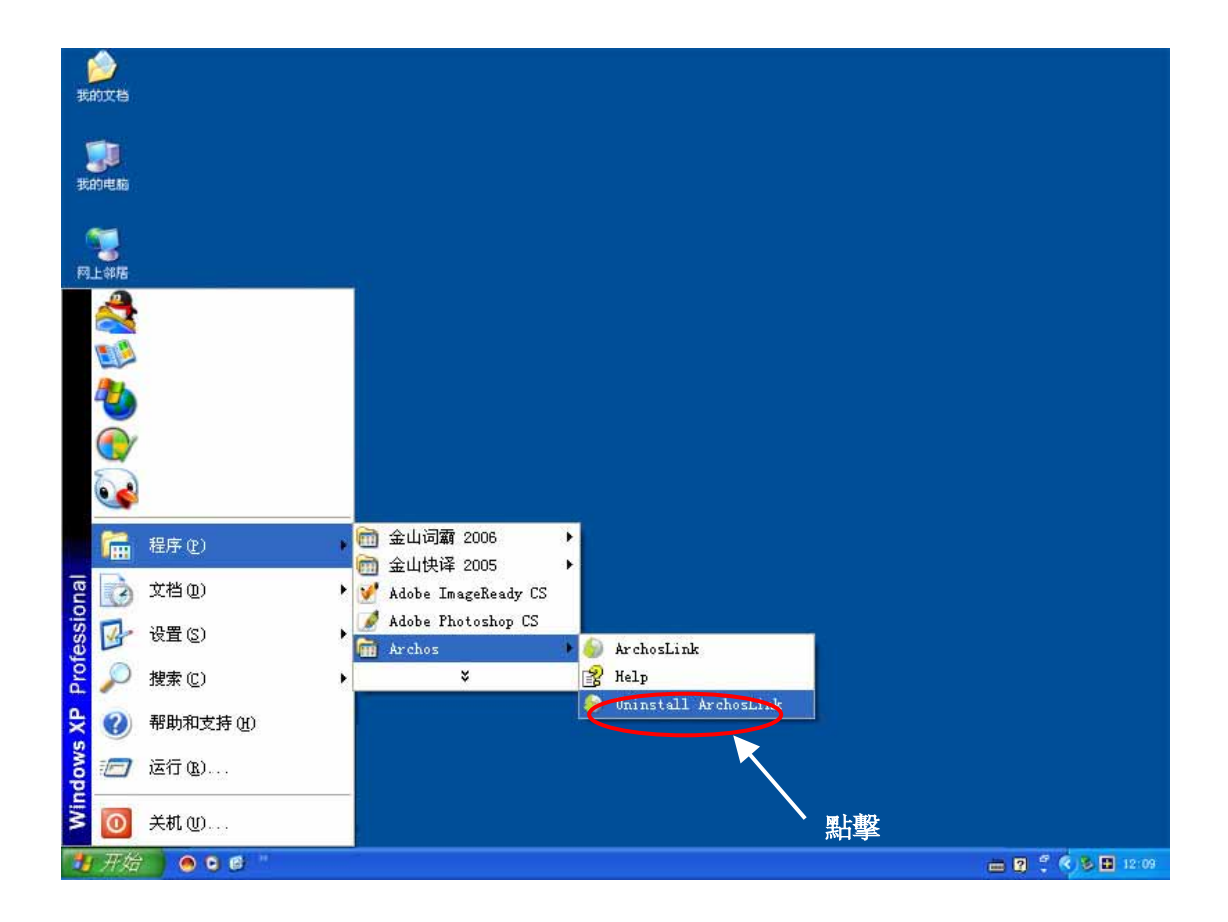

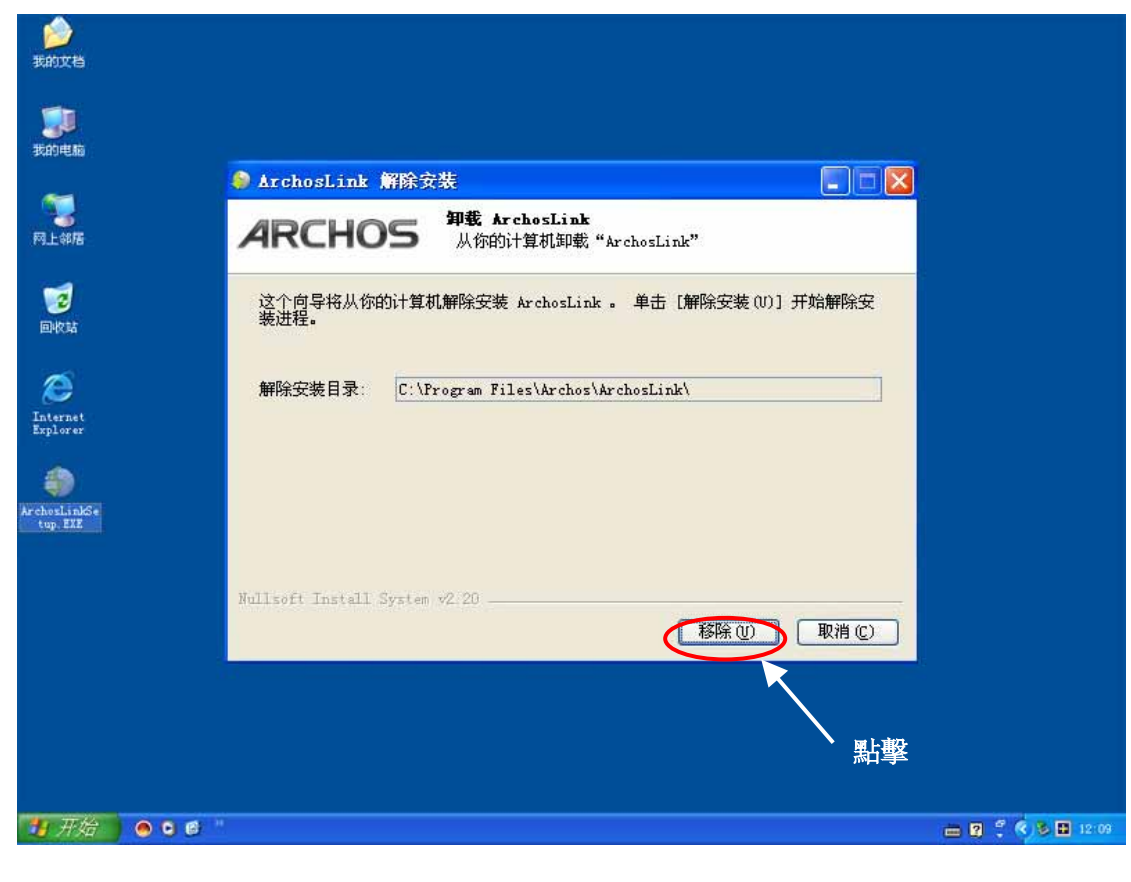

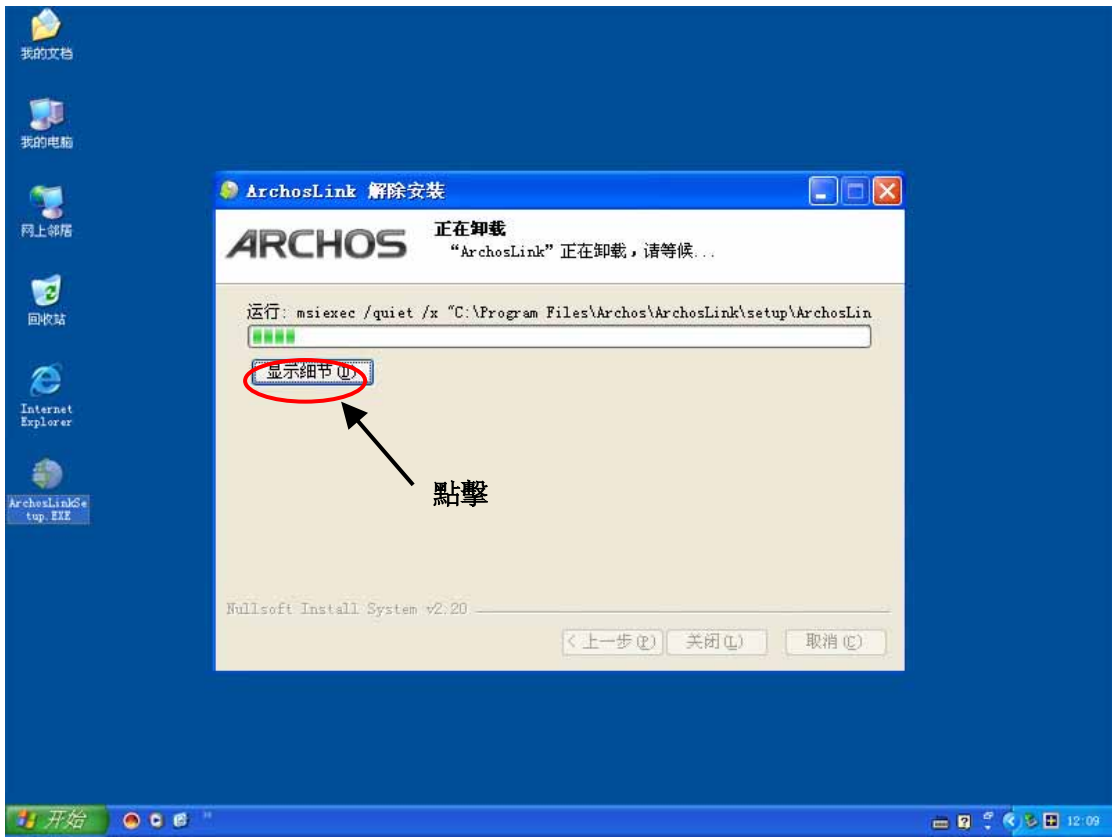

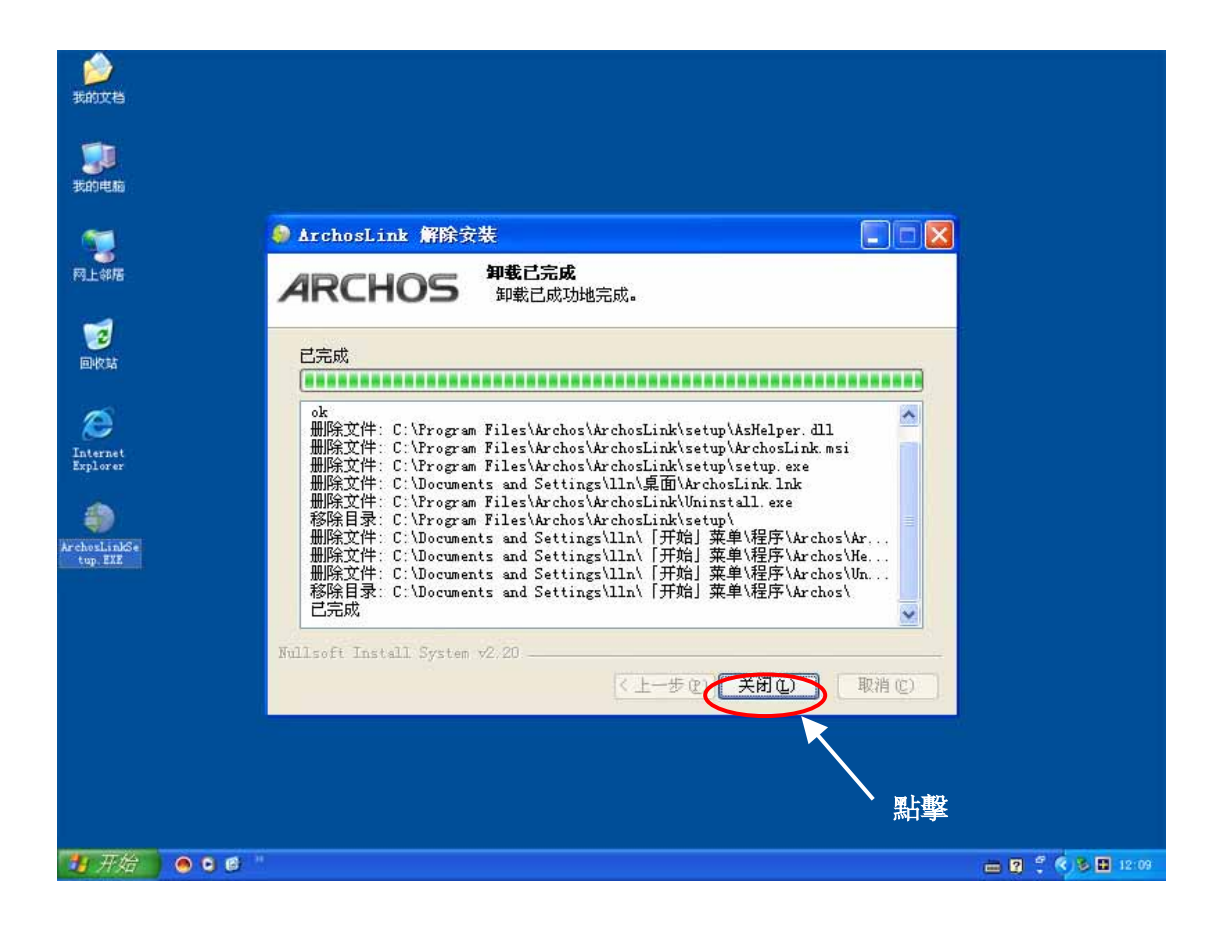